## 1 房間帳號密碼:

| 房號:    |            |
|--------|------------|
| 使用者名稱: | @hinet.net |
|        |            |
|        |            |
|        |            |
| 密碼:    |            |

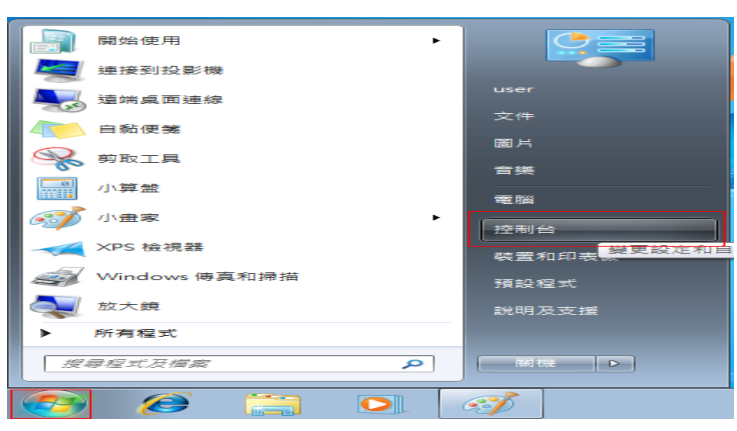

步驟2: 點選『網路和網際網路』。

圖二

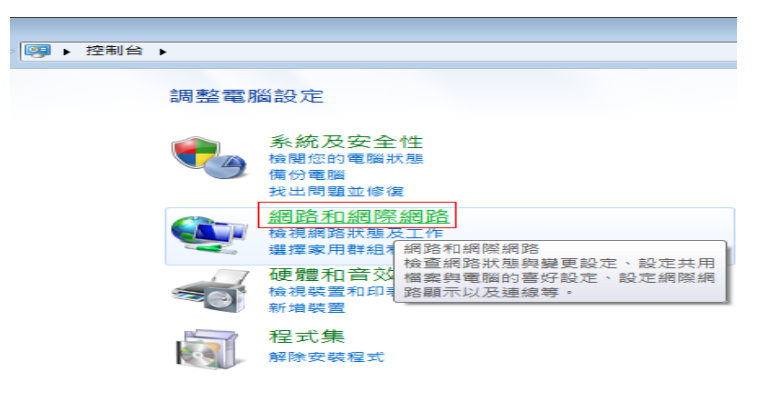

## 步驟3: 選擇『設定新的連線或網路』。 圖三

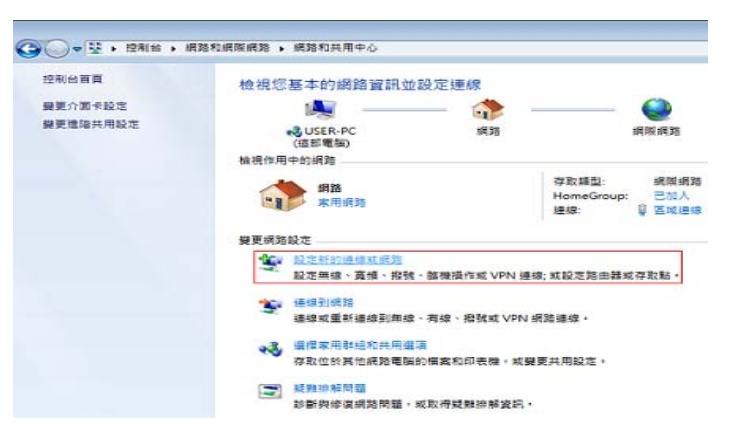

步驟4: 選擇『連線到網際網路』, 並按『下一步』。 圖四

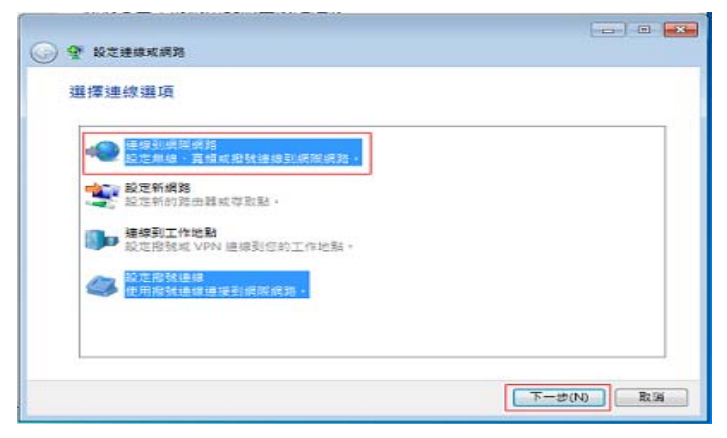

**步驟 5**: 選擇『寬頻 PPPoE』。 圖五

步驟1: 選擇視窗左下角的視窗圖案 "開始」, 點選 『控制台』。 圖一

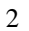

| _        |                |              |       |
|----------|----------------|--------------|-------|
| 🕒 🤜 ž    | 鸔剄網際網路         |              |       |
| <u> </u> |                |              |       |
| 你要       | かい (可) 声 (象) ? |              |       |
| 101.000  |                |              |       |
|          |                |              |       |
|          | 寬頻 (PPPoE)     | (R)          |       |
|          | ▶ 以需要使用者名稱     | 和密碼的 DSL 或纜線 | 來連線 • |
|          |                |              |       |
|          |                |              |       |
|          |                |              |       |
|          |                |              |       |
|          |                |              |       |
|          |                |              |       |
|          |                |              |       |
|          |                |              |       |
|          |                |              |       |
|          |                |              |       |
|          | 顧示未設定這部電腦的     | ē用的連線選項(S)   |       |
| 188      | 肋我鼝攫           |              |       |
|          |                |              |       |

**步驟 6**: 「使用者名稱」欄位中輸入住宿房間帳號共八碼 xxxxxxx@hinet.net,「密碼」欄位中輸入 HiNet 用戶密碼,並可視需要勾 選「記住這個密碼」和「允許他人使用這個連線」,並點選「連線」即完成 設定。 連線名稱:可輸入 hinet 或如 3321 寢室代號 使用者名稱(U): <u>\*\*\*\*\*\*\*@hinet.net</u> (注意英文需小寫) 密碼(P) : xxxxxxx (共8碼,注意英文需小寫)

圖六

| 輸入網際網路服務                              | 發提供者 (ISP) 所提供的資訊                                  |  |
|---------------------------------------|----------------------------------------------------|--|
| 使用者名稱(U):                             | 8888888@hinet.net                                  |  |
| 宏语(P):                                | *******                                            |  |
|                                       | <ul> <li>■ 顧尔字元(5)</li> <li>図 記住這個宏碼(R)</li> </ul> |  |
| 通線名稿(N):                              | 高傾連線                                               |  |
| 一允許其他人使用<br>步進項可兼任何<br><u>気没有 ISP</u> | li這個連線(A)<br>1弊有此電腦存取層的人使用此邊線。                     |  |

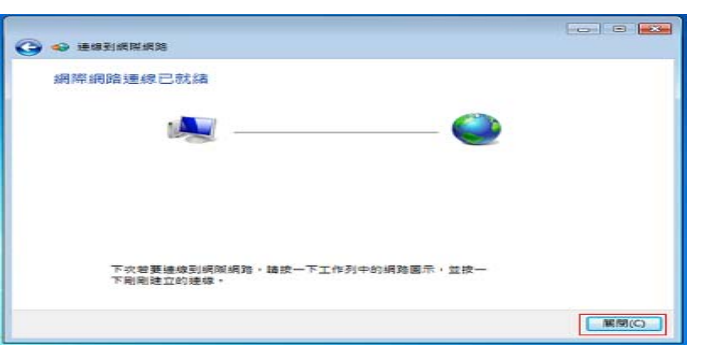

步驟8:日後需要連線時,請點選桌面右下角工作列中的網路圖示,並選擇『寬頻連線』並按下『連線』。出現畫面後按下『連線』即可上網。 圖八

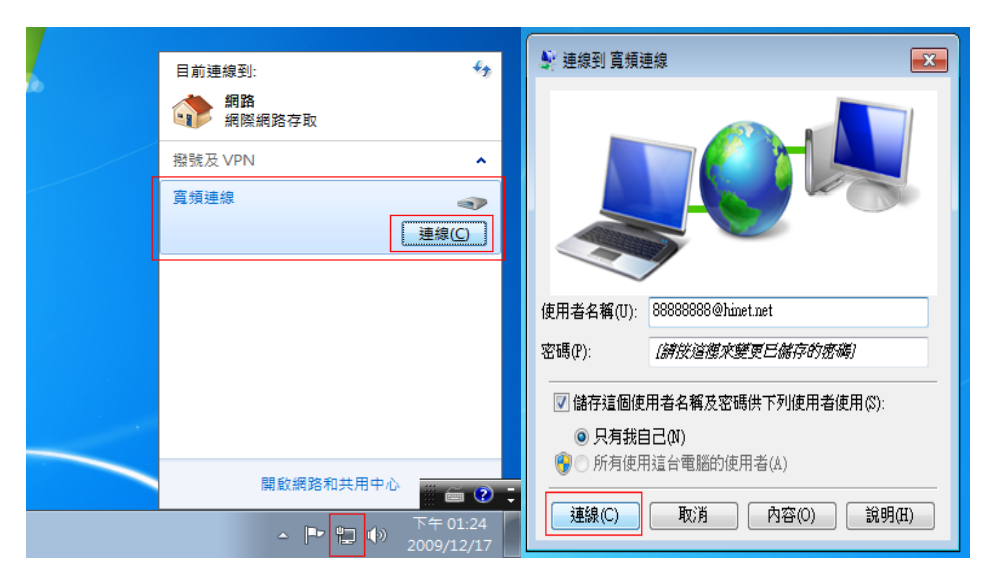

註一:連線設定可參考網站 <u>www.hinet.net</u>:hinet 首頁→(常用服務)客服→安裝設定→連線設定之 ADSL 非固定制→再點選您的作業系統

註二:各床位帳號密碼將另行公佈

步驟7:連線完成後即可上網。